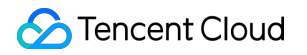

# Short Message Service Global SMS Product Documentation

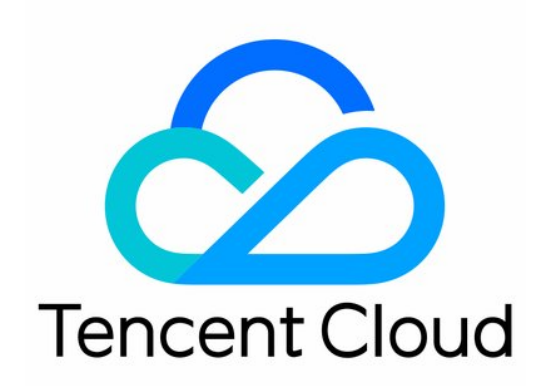

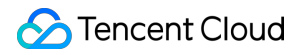

#### Copyright Notice

©2013-2024 Tencent Cloud. All rights reserved.

Copyright in this document is exclusively owned by Tencent Cloud. You must not reproduce, modify, copy or distribute in any way, in whole or in part, the contents of this document without Tencent Cloud's the prior written consent.

Trademark Notice

#### 🔗 Tencent Cloud

All trademarks associated with Tencent Cloud and its services are owned by Tencent Cloud Computing (Beijing) Company Limited and its affiliated companies. Trademarks of third parties referred to in this document are owned by their respective proprietors.

#### Service Statement

This document is intended to provide users with general information about Tencent Cloud's products and services only and does not form part of Tencent Cloud's terms and conditions. Tencent Cloud's products or services are subject to change. Specific products and services and the standards applicable to them are exclusively provided for in Tencent Cloud's applicable terms and conditions.

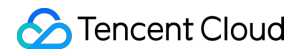

### Contents

Global SMS

Global SMS Intro

Overview

Features

Scenarios

**Global SMS Pricing** 

**Billing Overview** 

Pricing

**Getting Started** 

# Global SMS Global SMS Intro Overview

Last updated : 2024-01-18 16:21:35

# **Global SMS Overview**

Tencent Cloud Global SMS collaborates with a great number of premium direct connection channels across the world, covers over 1,000 global carriers, and supports multiple languages to enable you to send verification codes, notifications, and marketing SMS conveniently. It is designed to help you reach global users and promote your global business expansion with ease and speed.

### Strengths of Global SMS

#### Global reach and easy access

Global SMS enables you to send messages to users in more than 220 countries and regions through over 1,000 global carriers. And simple and straightforward documentation helps you integrate SMS in as little as ten minutes and launch the service in under one hour via the Tencent Cloud Console, API, or SDK.

#### **Real-time monitoring**

Global SMS works with premium direct connection channels across the world. Over 90% of messages can be received within 10 seconds. A delivery status report will be returned immediately after a message is sent. Real-time monitoring and smart scheduling ensure service security and reliability.

#### **Comprehensive statistical analysis**

Global SMS provides multi-dimensional statistics on the number of messages sent, delivery success rate, failure causes, and receipt analysis, SMS messages sent to a specific mobile number, and the number of SMS messages sent and success rate based on a specific template over a specific period of time.

# Features

Last updated : 2024-03-28 19:19:34

Global SMS provides various services such as SMS verification code, system notification, and event notification, meeting your diverse needs in basic services and marketing campaigns.

#### **Customizable Signatures**

An SMS signature placed at the beginning of your message lets recipients quickly see your company name, product name, or business name. You can use the name or abbreviation of your company, trademark, product, or website as the signature. You do not need to carry a signature when sending global SMS messages. A signature is optional.

#### Message Templates

You can create templates to send verification codes, system notifications, promotional information, and other messages. Templates feature customizable variable parameters that allow you to make messages more personalized for your users.

#### **Message Delivery**

After your message template is approved, you can send messages to recipients across the world conveniently via the SMS console, API, or SDK.

#### Message Status

The SMS console allows you to easily check the status of each message you send, including the success or failure rate and the actual number of message fragments in each message.

#### **Unauthorized Usage Protection**

The default daily sending limit of Global SMS for a single Tencent Cloud account is 100 messages. (referring to the actual number of submitted billing messages. For users before July 31, 2023, the default daily sending limit of Global SMS is 1000.).The current daily limit of the account can be viewed in the **Global SMS Daily Sending Limit** (Account Level) module in Console > Overview Page.If you need to make adjustments, please consult your Tencent Cloud business manager or submit a ticket.

Global SMS allows you to set alarms for excessive daily message traffic. If a user sends excessive messages, the system will send an alarm to specified alarm recipients, helping you reduce or avoid losses caused by potential unauthorized usage.

We also provide the ability to set the sending country/region, allowing you to specify that an application can only send messages to designated countries/regions, reducing the risk of theft.

#### **Statistical Reports**

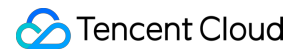

You can get comprehensive statistics for messages sent during certain time periods, including message volume,

delivery rate based on templates, failure details, and view records of messages delivered to specific mobile numbers.

# Scenarios

Last updated : 2024-01-18 16:21:35

# **SMS Verification Codes**

Send SMS verification codes to your users when they sign up, log in, change their password, make a payment, or verify their identity on your app or website. SMS provides reliable support for apps with hundreds of millions of users worldwide, including QQ and WeChat, with more than 3 billion messages sent every month.

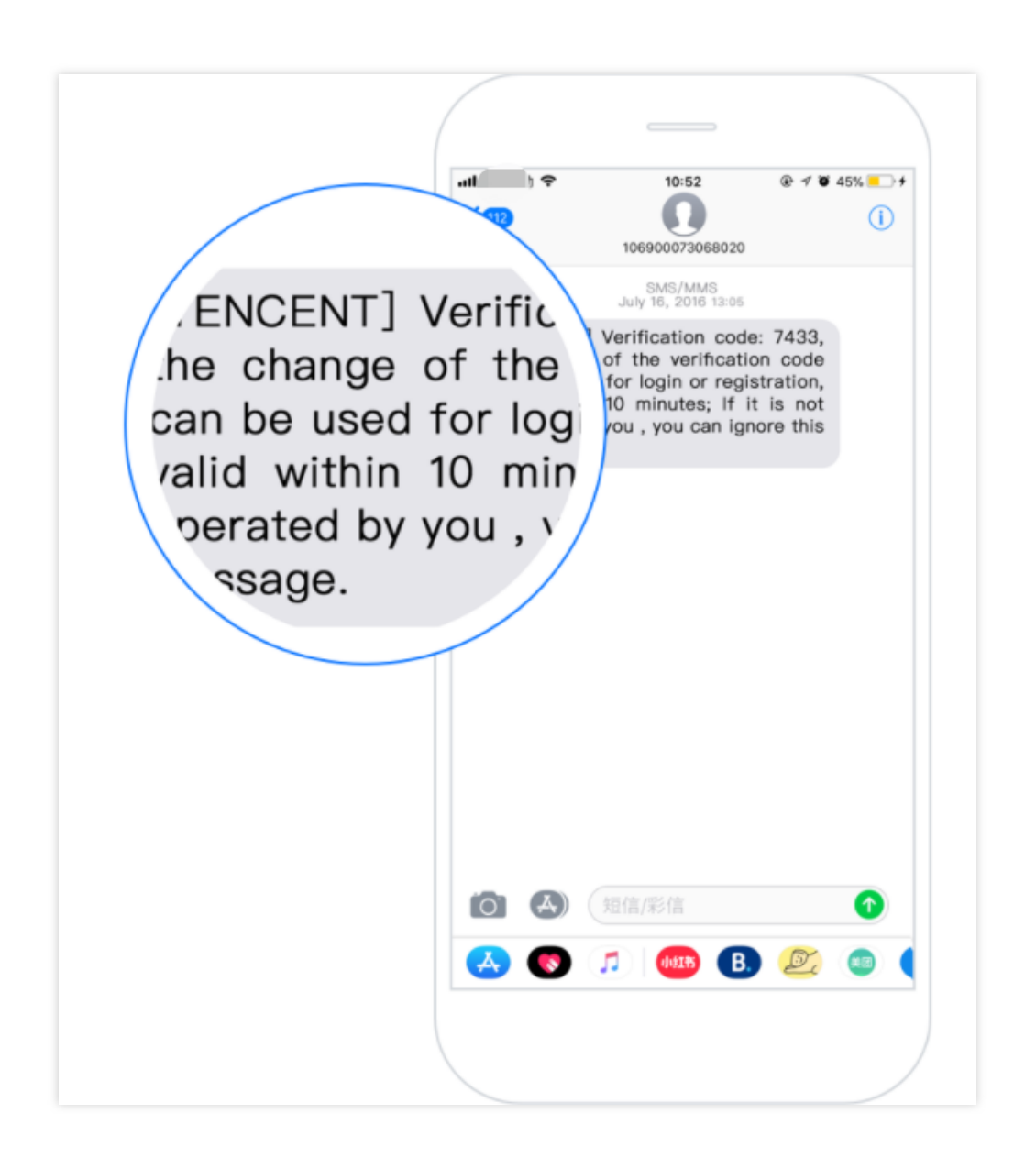

### System Notifications

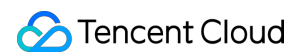

Send notifications to users related to payments, suspicious logins, order confirmations, consumption reminders, shipment tracking, price change, and system updates or maintenance.

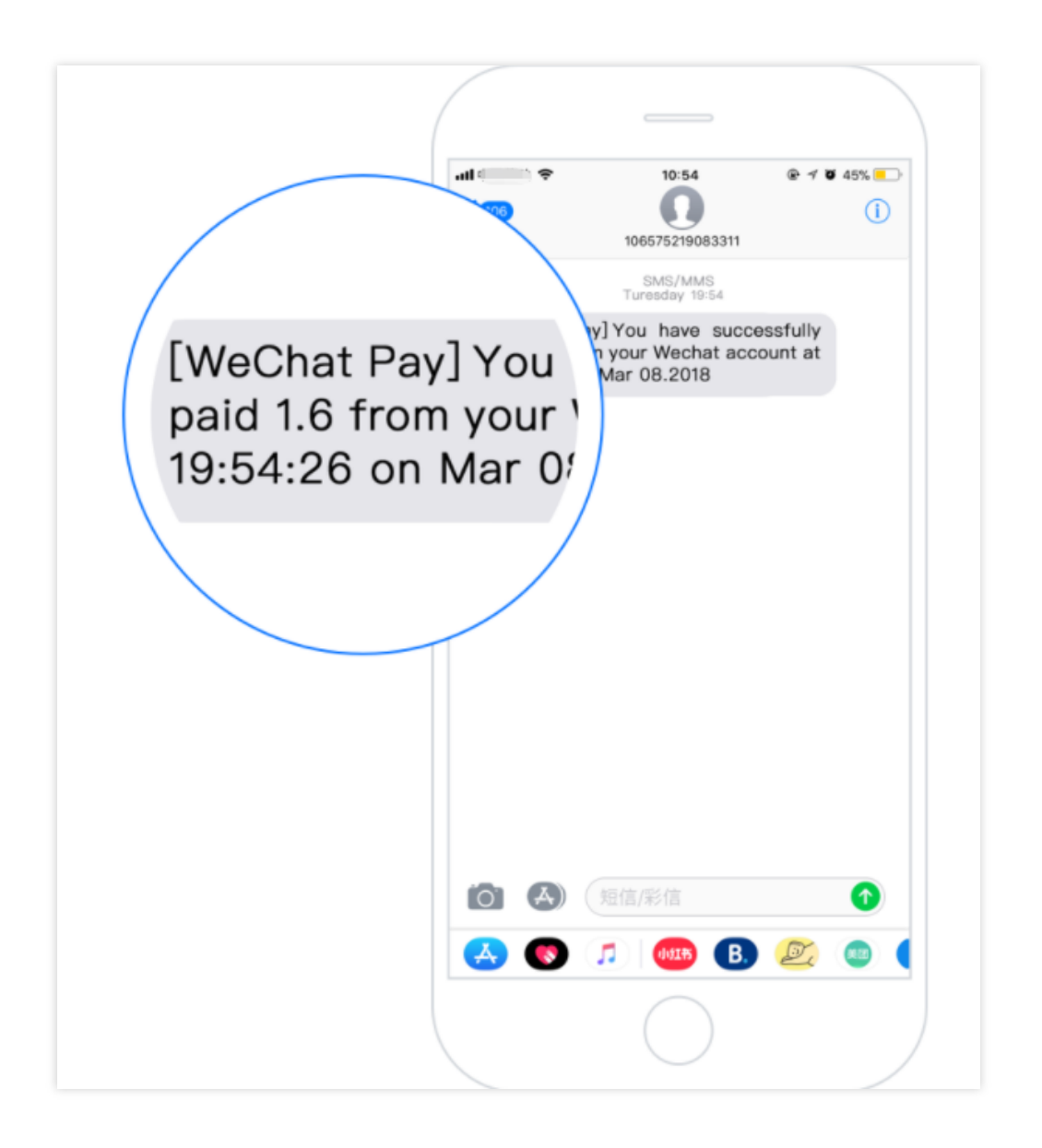

# Marketing and Promotional Messages

Send marketing and promotional messages on various topics such as customer care, holiday greetings, new product launches, product deals, discounts, business promotions, and events to broaden your customer reach.

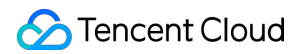

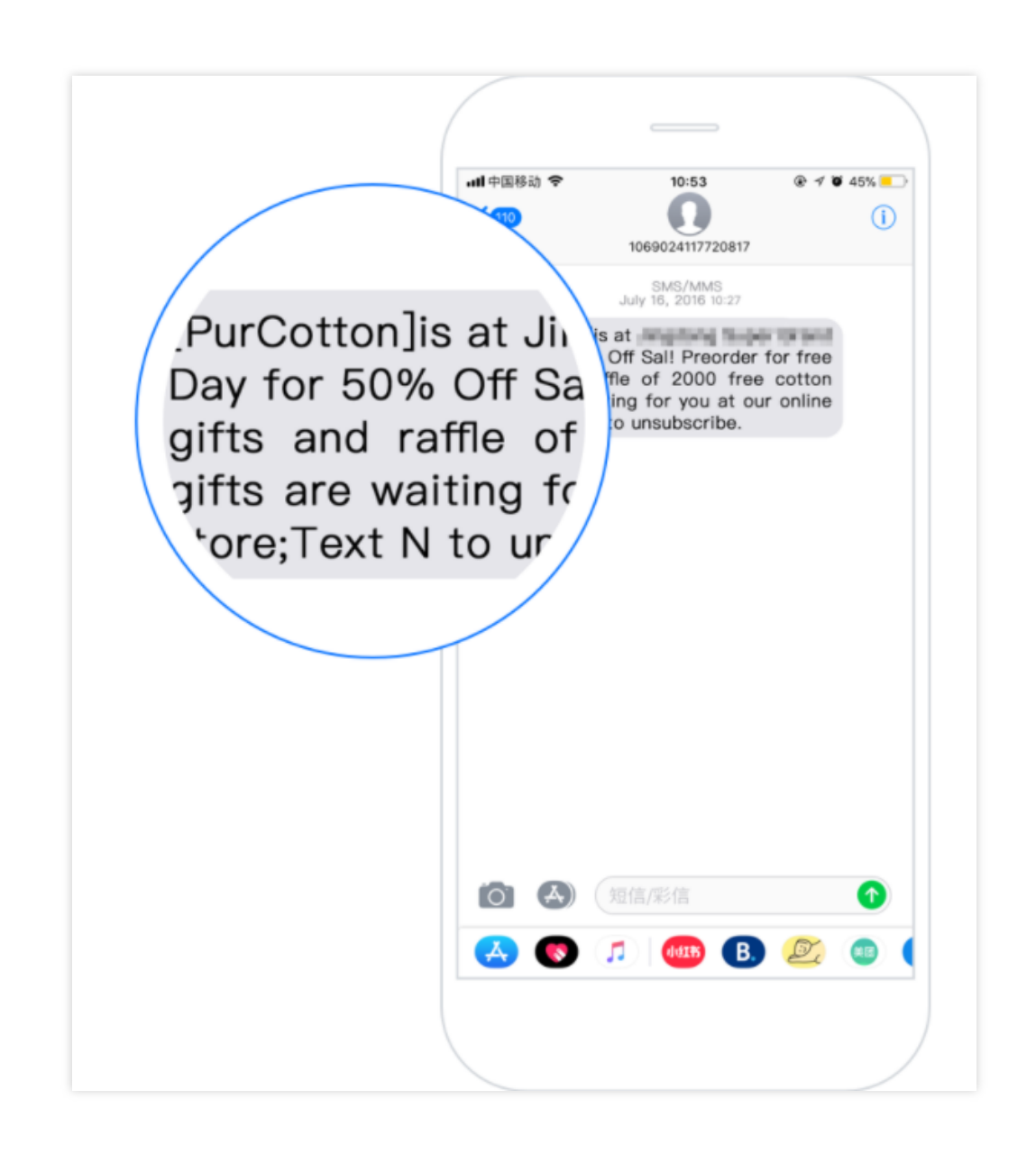

# Global SMS Pricing Billing Overview

Last updated : 2024-01-18 16:21:35

# SMS Length Calculation Rule

#### S

MS le

ngth = number of characters in the signature + number of characters in the body. A single SMS message can contain up to 500 characters.

#### Note:

Signature is optional for global SMS.

#### SMS containing English characters only

A standard GSM character is calculated as **1 character**, while an extended GSM character is calculated as **2** characters.

| Category            | Character List                                                                                                    |
|---------------------|----------------------------------------------------------------------------------------------------|
| Standard characters | !"#\$%'()*+,/:;<=>?@_i£¥§;&¤0123456789ABCDEFGHIJKL<br>MNOPQRSTUVWXYZabcdefghijkImnopqrstuvwxyzÄÅÆÇÉÑØø<br>ÜßÖàäåæèéìñòöùüΔΦΓΛΩΠΨΣΘΞ |
| Extended characters | ^€{}[]~\\                                                                                                    |

If an SMS message contains 160 characters or less, it will be billed as one message; otherwise, it will be billed as multiple messages based on the standard of 153 characters per message.

For example, if an SMS message contains 320 characters, it will be billed as 3 messages (153 + 153 + 14 characters).

#### SMS containing non-English characters

One Chinese character, letter, digit, punctuation mark (both fullwidth and halfwidth forms), or space will be calculated as **1 character**.

If an SMS message contains 70 characters or less, it will be billed as one message; otherwise, it will be billed as multiple messages based on the standard of 67 characters per message.

For example, if an SMS message contains 150 characters, it will be billed as 3 messages (67 + 67 + 16 characters).

# Billing Mode

Global SMS is daily pay-as-you-go by message length on a per message basis. **General vouchers do not apply.** The payment for a day is deducted at 8:00 am the next day as detailed in the bill. Global SMS is available in over 200 countries and regions by which the prices vary. For more information, please see Global SMS Pricing Overview.

# **Billing Details**

Before the 3rd day of each month, Tencent Cloud will provide you with a detailed global SMS bill for last month. You can click **Details** for the SMS service in Tencent Cloud Console > **Billing Center** > **Transactions** to view the billing details. You can also export reports for financial reporting and bookkeeping.

# Payment Overdue

Global SMS is daily pay-as-you-go. The payment for a day is deducted at 8:00 am the next day. If payment fails due to insufficient balance, you will receive a payment overdue notification via SMS. If you fail to pay the past due charges within 12 hours, the service will be suspended.

The service will resume when you have sufficient balance in your Tencent Cloud account. You shall be responsible for any consequences caused by service suspension due to overdue payment.

# Pricing

Last updated : 2024-07-02 17:06:34

#### Note:

Vouchers does not apply to SMS products.

# Pricing for Global SMS

Global SMS is daily pay-as-you-go. The prices in the table are in US dollars.

#### Note:

Due to the rates adjustment by carriers in certain countries/regions, Tencent Cloud will adjust Global SMS prices for those affected countries/regions from **00:00:00 Beijing time on July 1, 2024.** For details, please refer to Price Adjustment of Global SMS in Certain Countries/Regions.

| Country/Region       | Code | Country/Region Code | Unit Price (USD) |
|----------------------|------|---------------------|------------------|
| Ascension Island     | AC   | 247                 | 0.325            |
| Andorra              | AD   | 376                 | 0.165            |
| United Arab Emirates | AE   | 971                 | 0.0969           |
| Afghanistan          | AF   | 93                  | 0.326            |
| Antigua and Barbuda  | AG   | 1268                | 0.221            |
| Anguilla             | AI   | 1264                | 0.184            |
| Albania              | AL   | 355                 | 0.095            |
| Armenia              | AM   | 374                 | 0.23             |
| Netherlands Antilles | AN   | 599                 | 0.325            |
| Angola               | AO   | 244                 | 0.11             |
| Argentina            | AR   | 54                  | 0.089            |
| American Samoa       | AS   | 1684                | 0.115            |
| Austria              | AT   | 43                  | 0.095            |
| Australia            | AU   | 61                  | 0.05             |
|                      |      |                     |                  |

| Aruba                            | AW | 297  | 0.184  |
|----------------------------------|----|------|--------|
| Azerbaijan                       | AZ | 994  | 0.384  |
| Bosnia and Herzegovina           | ВА | 387  | 0.0874 |
| Barbados                         | BB | 1246 | 0.198  |
| Bangladesh                       | BD | 880  | 0.288  |
| Belgium                          | BE | 32   | 0.112  |
| Burkina Faso                     | BF | 226  | 0.156  |
| Bulgaria                         | BG | 359  | 0.15   |
| Bahrain                          | ВН | 973  | 0.0385 |
| Burundi                          | ВІ | 257  | 0.296  |
| Benin                            | BJ | 229  | 0.166  |
| Bermuda                          | ВМ | 1441 | 0.169  |
| Brunei                           | BN | 673  | 0.0585 |
| Bolivia                          | во | 591  | 0.158  |
| Caribisch Nederland              | BQ | 599  | 0.186  |
| Brazil                           | BR | 55   | 0.0165 |
| Bahamas                          | BS | 1242 | 0.0638 |
| Bhutan                           | BT | 975  | 0.268  |
| Botswana                         | BW | 267  | 0.098  |
| Belarus                          | BY | 375  | 0.242  |
| Belize                           | BZ | 501  | 0.298  |
| Canada                           | CA | 1    | 0.0158 |
| Democratic Republic of the Congo | CD | 243  | 0.282  |
| Central African Republic         | CF | 236  | 0.09   |
| Republic Of The Congo            | CG | 242  | 0.282  |
|                                  |    |      |        |

| Switzerland        | СН | 41   | 0.058  |
|--------------------|----|------|--------|
| Ivory Coast        | CI | 225  | 0.231  |
| Cook Islands       | СК | 682  | 0.056  |
| Chile              | CL | 56   | 0.05   |
| Cameroon           | СМ | 237  | 0.178  |
| Colombia           | СО | 57   | 0.045  |
| Costa Rica         | CR | 506  | 0.068  |
| Cape Verde         | CV | 238  | 0.155  |
| Curacao            | CW | 599  | 0.184  |
| Cyprus             | CY | 357  | 0.0328 |
| Czech              | CZ | 420  | 0.076  |
| Germany            | DE | 49   | 0.094  |
| Djibouti           | DJ | 253  | 0.15   |
| Denmark            | DK | 45   | 0.0587 |
| Dominica           | DM | 1767 | 0.184  |
| Dominican Republic | DO | 1809 | 0.188  |
| Algeria            | DZ | 213  | 0.24   |
| Ecuador            | EC | 593  | 0.192  |
| Estonia            | EE | 372  | 0.062  |
| Egypt              | EG | 20   | 0.214  |
| Western Sahara     | EH | 212  | 0.28   |
| Eritrea            | ER | 291  | 0.192  |
| Spain              | ES | 34   | 0.046  |
| Ethiopia           | ET | 251  | 0.28   |
| Finland            | FI | 358  | 0.076  |
|                    |    |      |        |

| Fiji              | FJ | 679  | 0.188  |
|-------------------|----|------|--------|
| Micronesia        | FM | 691  | 0.15   |
| Faroe Islands     | FO | 298  | 0.0852 |
| France            | FR | 33   | 0.076  |
| Gabon             | GA | 241  | 0.228  |
| United Kingdom    | GB | 44   | 0.046  |
| Grenada           | GD | 1473 | 0.204  |
| Georgia           | GE | 995  | 0.178  |
| French Guiana     | GF | 594  | 0.184  |
| Guernsey          | GG | 826  | 0.188  |
| Ghana             | GH | 233  | 0.184  |
| Gibraltar         | GI | 350  | 0.138  |
| Greenland         | GL | 299  | 0.015  |
| Gambia            | GM | 220  | 0.195  |
| Guinea            | GN | 224  | 0.165  |
| Guadeloupe        | GP | 590  | 0.184  |
| Equatorial Guinea | GQ | 240  | 0.22   |
| Greece            | GR | 30   | 0.063  |
| Guatemala         | GT | 502  | 0.184  |
| Guam              | GU | 1671 | 0.06   |
| Guinea-Bissau     | GW | 245  | 0.165  |
| Guyana            | GY | 592  | 0.214  |
| Hong Kong, China  | НК | 852  | 0.06   |
| Honduras          | HN | 504  | 0.118  |
| Croatia           | HR | 385  | 0.127  |
|                   |    |      |        |

| Haiti                 | HT | 509  | 0.254  |
|-----------------------|----|------|--------|
| Hungary               | HU | 36   | 0.098  |
| Indonesia             | ID | 62   | 0.385  |
| Ireland               | IE | 353  | 0.066  |
| Israel                | IL | 972  | 0.174  |
| Isle of Man           | IM | 833  | 0.188  |
| India                 | IN | 91   | 0.062  |
| Iraq                  | IQ | 964  | 0.276  |
| Iceland               | IS | 354  | 0.0868 |
| Italy                 | IT | 39   | 0.062  |
| Jersey                | JE | 832  | 0.188  |
| Jamaica               | JM | 1876 | 0.23   |
| Jordan                | JO | 962  | 0.23   |
| Japan                 | JP | 81   | 0.06   |
| Kenya                 | KE | 254  | 0.16   |
| Kyrgyzstan            | KG | 996  | 0.298  |
| Cambodia              | КН | 855  | 0.217  |
| Kiribati              | KI | 686  | 0.068  |
| Comoros               | КМ | 269  | 0.239  |
| Saint Kitts and Nevis | KN | 1869 | 0.184  |
| South Korea           | KR | 82   | 0.034  |
| Kuwait                | KW | 965  | 0.245  |
| Cayman Islands        | KY | 1345 | 0.184  |
| Kazakhstan            | ΚZ | 7    | 0.275  |
| Laos                  | LA | 856  | 0.06   |
|                       |    |      |        |

| Lebanon                  | LB | 961  | 0.298  |
|--------------------------|----|------|--------|
| Saint Lucia              | LC | 1758 | 0.184  |
| Liechtenstein            | LI | 423  | 0.091  |
| Sri Lanka                | LK | 94   | 0.312  |
| Liberia                  | LR | 231  | 0.236  |
| Lesotho                  | LS | 266  | 0.166  |
| Lithuania                | LT | 370  | 0.058  |
| Luxembourg               | LU | 352  | 0.09   |
| Latvia                   | LV | 371  | 0.065  |
| Libya                    | LY | 218  | 0.288  |
| Могоссо                  | MA | 212  | 0.228  |
| Monaco                   | MC | 377  | 0.172  |
| Moldova                  | MD | 373  | 0.12   |
| Montenegro               | ME | 382  | 0.125  |
| Madagascar               | MG | 261  | 0.398  |
| Marshall Islands         | MH | 692  | 0.194  |
| Macedonia                | MK | 389  | 0.042  |
| Mali                     | ML | 223  | 0.178  |
| Myanmar                  | MM | 95   | 0.256  |
| Mongolia                 | MN | 976  | 0.266  |
| Macau, China             | МО | 853  | 0.0288 |
| Northern Mariana Islands | MP | 1670 | 0.2    |
| Martinique               | MQ | 596  | 0.188  |
| Mauritania               | MR | 222  | 0.282  |
| Montserrat               | MS | 1664 | 0.185  |
|                          |    |      |        |

| Malta            | MT | 356 | 0.074 |
|------------------|----|-----|-------|
| Mauritius        | MU | 230 | 0.179 |
| Maldives         | MV | 960 | 0.208 |
| Malawi           | MW | 265 | 0.282 |
| Mexico           | MX | 52  | 0.038 |
| Malaysia         | MY | 60  | 0.225 |
| Mozambique       | MZ | 258 | 0.135 |
| Namibia          | NA | 264 | 0.042 |
| New Caledonia    | NC | 687 | 0.22  |
| Niger            | NE | 227 | 0.336 |
| Norfolk Island   | NF | 574 | 0.188 |
| Nigeria          | NG | 234 | 0.222 |
| Nicaragua        | NI | 505 | 0.098 |
| Netherlands      | NL | 31  | 0.11  |
| Norway           | NO | 47  | 0.072 |
| Nepal            | NP | 977 | 0.28  |
| Nauru            | NR | 674 | 0.275 |
| Niue             | NU | 683 | 0.298 |
| New Zealand      | NZ | 64  | 0.089 |
| Oman             | ОМ | 968 | 0.12  |
| Panama           | PA | 507 | 0.184 |
| Peru             | PE | 51  | 0.098 |
| French Polynesia | PF | 689 | 0.168 |
| Papua New Guinea | PG | 675 | 0.228 |
| Philippines      | PH | 63  | 0.2   |
|                  |    |     |       |

| Pakistan                  | PK | 92   | 0.288 |
|---------------------------|----|------|-------|
| Poland                    | PL | 48   | 0.026 |
| Saint Pierre and Miquelon | РМ | 508  | 0.158 |
| Puerto Rico               | PR | 1787 | 0.156 |
| Palestinian Territory     | PS | 970  | 0.388 |
| Portugal                  | PT | 351  | 0.042 |
| Palau                     | PW | 680  | 0.098 |
| Paraguay                  | PY | 595  | 0.092 |
| Qatar                     | QA | 974  | 0.218 |
| Réunion Island            | RE | 262  | 0.22  |
| Romania                   | RO | 40   | 0.076 |
| Serbia                    | RS | 381  | 0.32  |
| Rwanda                    | RW | 250  | 0.282 |
| Saudi Arabia              | SA | 966  | 0.156 |
| Solomon Islands           | SB | 677  | 0.058 |
| Seychelles                | SC | 248  | 0.088 |
| Sudan                     | SD | 249  | 0.29  |
| Sweden                    | SE | 46   | 0.058 |
| Singapore                 | SG | 65   | 0.044 |
| Slovenia                  | SI | 386  | 0.188 |
| Slovakia                  | SK | 421  | 0.068 |
| Sierra Leone              | SL | 232  | 0.22  |
| San Marino                | SM | 378  | 0.198 |
| Senegal                   | SN | 221  | 0.32  |
| Somalia                   | SO | 252  | 0.3   |
|                           |    |      |       |

| Suriname                  | SR | 597  | 0.19   |
|---------------------------|----|------|--------|
| South Sudan               | SS | 211  | 0.11   |
| Sao Tome and Principe     | ST | 239  | 0.12   |
| El Salvador               | SV | 503  | 0.23   |
| Sint Maarten (Dutch Part) | SX | 1721 | 0.1584 |
| Swaziland                 | SZ | 268  | 0.0964 |
| Turks and Caicos Islands  | ТС | 1649 | 0.184  |
| Chad                      | TD | 235  | 0.284  |
| Тодо                      | TG | 228  | 0.168  |
| Thailand                  | ТН | 66   | 0.015  |
| Tajikistan                | TJ | 992  | 0.398  |
| Tokelau                   | ТК | 690  | 0.298  |
| East Timor                | TL | 670  | 0.163  |
| Turkmenistan              | ТМ | 993  | 0.24   |
| Tunisia                   | TN | 216  | 0.34   |
| Tonga                     | ТО | 676  | 0.19   |
| Türkiye                   | TR | 90   | 0.011  |
| Trinidad and Tobago       | TT | 1868 | 0.184  |
| Tuvalu                    | TV | 688  | 0.298  |
| Taiwan, China             | TW | 886  | 0.045  |
| Tanzania                  | TZ | 255  | 0.288  |
| Uganda                    | UG | 256  | 0.32   |
| United States             | US | 1    | 0.0078 |
| Uruguay                   | UY | 598  | 0.088  |
| Uzbekistan                | UZ | 998  | 0.346  |
|                           |    |      |        |

| Saint Vincent and The Grenadines | VC | 1784 | 0.184  |
|----------------------------------|----|------|--------|
| Venezuela                        | VE | 58   | 0.13   |
| Virgin Islands, British          | VG | 1284 | 0.19   |
| Virgin Islands, US               | VI | 1340 | 0.0784 |
| Vietnam                          | VN | 84   | 0.142  |
| Vanuatu                          | VU | 678  | 0.165  |
| Samoa                            | WS | 685  | 0.0862 |
| Kosovo                           | ХК | 383  | 0.24   |
| Yemen                            | YE | 967  | 0.3    |
| Mayotte                          | ΥT | 269  | 0.25   |
| South Africa                     | ZA | 27   | 0.056  |
| Zambia                           | ZM | 260  | 0.286  |
| Zimbabwe                         | ZW | 263  | 0.25   |

# **Getting Started**

Last updated : 2024-05-24 17:06:31

This document helps you quickly get started with the Global SMS service by show you how an organization user sends the following message "Your verification code is 1234 (valid for 5 minutes). For account safety, don't forward the code to others." to mobile numbers outside the Chinese mainland. For more SMS concepts, see Glossary.

### Step 1. Activate the SMS service

#### Signing up for Tencent Cloud account

If you don't have a Tencent Cloud account yet, you need to sign up for a Tencent Cloud account and verify your organizational identity.

If you already have a Tencent Cloud account and have verified your identity, go directly to the next step.

#### Applying for activation of SMS

#### Note:

When logging in to the SMS console for the first time, you need to apply to activate the SMS service.

1. Log in to the SMS console, click **I've read and agree to Tencent Cloud SMS Terms of Service**, and click **Access** to activate the service.

2. After activation, enter the SMS console and follow the overview page New User Configuration Guide to apply for an SMS template and send SMS messages.

# Step 2. Check daily sending limit

o reduce the loss caused by SMS bombing (cheating), the platform has set a default daily limit for Global SMS.

Please go to the overview page and check whether the initial value of the Global SMS Daily Sending Limit (Account Level) module meets your current business needs.

On the overview page> Quick Start > Global SMS > Check daily sending limit > Global SMS Daily Sending Limit (Account Level).

| SMS                       | Overview Singapore Your da | ata will be stored in Singapore 👻            |                                                                                                    |                                 |
|---------------------------|----------------------------|----------------------------------------------|----------------------------------------------------------------------------------------------------|---------------------------------|
| Cverview                  |                            |                                              |                                                                                                    |                                 |
| Chinese Mainland ~<br>SMS |                            | Quick Start Global SMS -                     |                                                                                                    |                                 |
| Global SMS ^              |                            | 01 Check daily sending limit                 | Daily Sending Limit                                                                                                    |                                 |
| Signatures                |                            | of oncontainy containy mint                  | To reduce the loss caused by SMS bombing (cheating) 2 , the platform has set a default daily limit for                  | Global SMS. Please go to the    |
| · Body Templates          |                            | 02 Create an SMS body template               | overview page and check whether the initial value of the Global SMS Daily Sending Limit (Account Lew<br>business needs. | el) 🗹 module meets your current |
| Bulk SMS                  |                            | 03 Wait for review                           |                                                                                                    |                                 |
| Arketing *                |                            | 04 Send a message                            |                                                                                                    |                                 |
| Application<br>Management |                            | L                                            |                                                                                                    |                                 |
| Business     Statistics   |                            | SMS Messages Sent This Month                 |                                                                                                    | Global SMS Daily Se<br>Level)   |
| 크는 General ·              |                            | Chinese Mainland SMC                         |                                                                                                    |                                 |
| management                |                            |                                              | 0.462                                                                                                    | 1.000 messag                    |
|                           |                            | Necessary and far pack days 1 (2022, 11, 21) |                                                                                                    | ,                               |
|                           |                            | messages sent for peak day; 1 (2023-11-21)   | messages sent for peak day: 160 (2023-11-06)                                                                            | View Details                    |
|                           |                            | 200                                          |                                                                                                    |                                 |

### Step 3. Configure SMS content

A complete SMS message consists of SMS signature and SMS body. You can set different body templates as needed and then combine a signature and a body into the final SMS content: [SMS signature] SMS body . After an SMS signature or template is submitted, it will be reviewed within two hours generally. You can set your mobile number and email address to receive review result notifications.

Signature is optional for Global SMS. This document uses no signature as an example.

#### Create a text template

1. On the overview page> New User Configuration Guide > Global SMS > Click Create Template.

| SMS                       | Overview Singapore Your data will be stored in Singapore * |                                |                                                                                                    |      |
|---------------------------|------------------------------------------------------------|--------------------------------|----------------------------------------------------------------------------------------------------|------|
| B Overview                |                                                            |                                |                                                                                                    |      |
| Chinese Mainland<br>SMS   |                                                            | Quick Start Global SMS -       |                                                                                                    |      |
| Global SMS                | -                                                          | 01 Check daily canding limit   | Create an SMS body template                                                                                                    |      |
| Amagement                 | -                                                          | 02 Create an SMS body template | A body template is the SMS body content. You can use variables to customize the content.     Before creating a body template, clease see Review Standards (2) |      |
| Application<br>Management | -                                                          | 03 Wait for review             | You need to create a body template before sending Global SMS messages.                                                                                        | 2.   |
| Business     Statistics   | U                                                          | 04 Send a message              | Create Template                                                                                                    |      |
| General<br>Management     | -                                                          |                                |                                                                                                    | - at |

2. Set the following parameters according to your business needs and the body template review standards:

Template Name: enter Verification Code.

SMS Type: select **OTP SMS**.

```
SMS Content: enter Your verification code is {1}(valid for {2} minutes). For account
safety, don't forward the code to others.
Click OK.
```

Please wait for the body template review. The body template will be available only after its status changes to Approved.

# Step 4. Wait for approval

You can check the latest application template review status, and the text template can be used only when its status changes to "approved."

After an SMS signature or body template is submitted, it will be reviewed within two hours generally. You can set your mobile number and email address to receive review result notifications.

You can view the status of all templates in Global SMS >Text Templates.

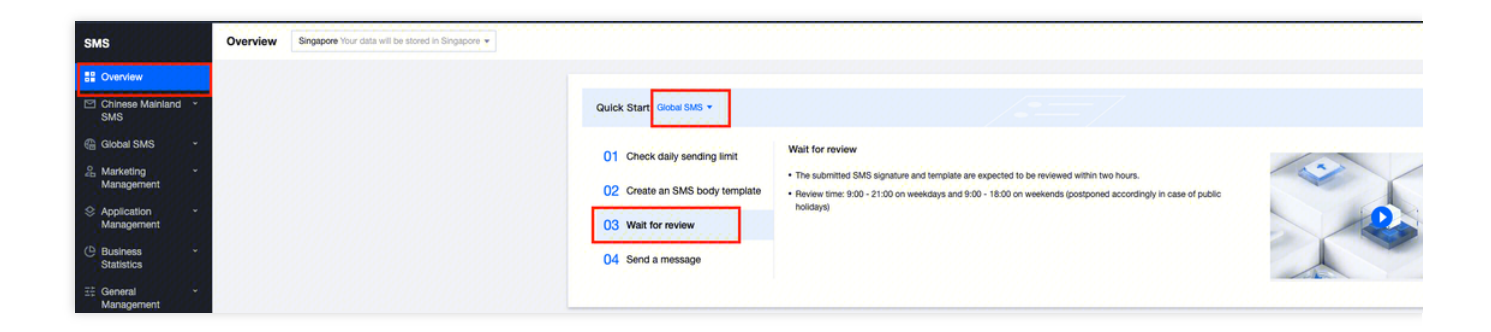

# Step 5. Send SMS messages

Before sending an SMS message, make sure the SMS signature and body template have been approved. You can send SMS messages through the console or API. This document uses the console as an example. Console SMS sending: No development is required. Upload the mobile phone numbers that need to send SMS messages in the SMS console and send them by yourself.

API SMS sending: For those with development capabilities, integrate the SMS service into the business system and send SMS messages through the API interface.

On the overview page, New User Configuration Guide > Global SMS > Send SMS. This article takes console SMS sending as an example.

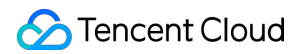

| SMS                         | Overview | Singapore Your data will be stored in Singapore 👻 |                                |                                                                                                    |   |
|-----------------------------|----------|---------------------------------------------------|--------------------------------|----------------------------------------------------------------------------------------------------|---|
| B Overview                  |          |                                                   |                                |                                                                                                    |   |
| Chinese Mainland *<br>SMS   |          |                                                   | Quick Start Global SMS -       |                                                                                                    |   |
| Global SMS -                |          |                                                   | 01 Check daily sending limit   | Send a message                                                                                                    |   |
| Anagement                   |          |                                                   | 02 Create an SMS body template | When sending a message, you must select an approved signature and template.     A signature is optional for Global SMS. |   |
| Application ~<br>Management |          |                                                   | 03 Wait for review             | Send Via Console Send Via API                                                                                           | 2 |
| C Business -<br>Statistics  |          |                                                   | 04 Send a message              |                                                                                                    |   |
| E General *<br>Management   |          |                                                   |                                |                                                                                                    |   |

| Content Cloud                      | Overview | Products -     | Security Operations Center                                                                                                    | Video on Demand          | Media Processing Service  | Anti-DDoS |
|------------------------------------|----------|----------------|----------------------------------------------------------------------------------------------------|--------------------------|---------------------------|-----------|
| SMS                                | ← c      | create Bulk SM | <b>1S Sending Task</b> Sir                                                                                                    | ngapore Your data will b | e stored in Singapore ▼   |           |
| Overview                           |          |                |                                                                                                    |                          |                           |           |
| Global SMS ^                       |          | Signature Name | Select signature (ID:)                                                                                                    |                          | ▼                         |           |
| Signatures                         |          | Template Name  | dsdfsdfsdfs (ID:2902302)                                                                                                    | )                        | •                         |           |
| <ul> <li>Body Templates</li> </ul> |          | Sending Time   | • Send now • Send by schedule                                                                                                    |                          |                           |           |
| Bulk SMS                           |          | Recipient      | O Upload mobile number                                                                                                    | s 🔵 Select a custom      | er group 🔷 Enter mobile r | numbers   |
| P Marketing<br>Management          |          | File           |                                                                                                    |                          |                           |           |
| Application *<br>Management        |          |                | Click here or                                                                                                    | drag and drop            |                           |           |
| C Business Statistics *            |          |                | Up to 1 million numbers can be uploaded for a single bulk SMS sending task. Files in csv and xls                                                                             |                          |                           |           |
| 로는 General · ·<br>Management       |          |                | Please enter customers' mobile numbers and variable contents according to the template requirements. Download Standard Template                                              |                          |                           |           |
|                                    |          |                | For body templates created by individual users, the value for each variable can contain up to                                                                                |                          | ontain up to 12           |           |
|                                    |          | Application    | test2 (ID:2400000504)                                                                                                    |                          | Ψ                         |           |
|                                    |          |                | "Global SMS Recipient Country/Region" is set for this application. You can only send messages<br>Messages will fail to be sent to mobile numbers in other countries/regions. |                          | end messages t            |           |
|                                    |          | ОК             | Cancel                                                                                                    |                          |                           |           |

Configure the following parameters as needed:

Signature Name: signature is optional for Global SMS.

Template Name: select the template **Verification Code** created in the Creating a body template step.

Sending Time: select **Send now**.

Recipient: select **Upload mobile numbers**, click **Download Standard Template**, enter the recipient's mobile number and custom SMS content in the form, and click **Click here** to upload it. The maximum form size supported is

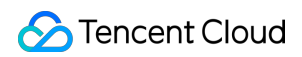

#### 30 MB.

| Template<br>Description | Recipient's Mobile Number                                                                                                    | SMS Content Variable 1                                                                                                    | SMS Content Variable 2                                                                                                    |
|-------------------------|----------------------------------------------------------------------------------------------------|----------------------------------------------------------------------------------------------------|----------------------------------------------------------------------------------------------------|
| Sample                  | 9ххххххх                                                                                                    | 1234                                                                                                    | 5                                                                                                    |
| Instructions            | Please enter the mobile<br>numbers of recipients. All the<br>mobile numbers in one single<br>SMS sending task must be<br>registered outside the Chinese<br>mainland. The cells need to be<br>in a regular format, i.e., without<br>any specific number formats. | Please enter the first<br>custom variable content<br>according to the body<br>template, i.e., replacing<br>{1} in the template. | Please enter the first<br>custom variable content<br>according to the body<br>template, i.e., replacing<br>{2} in the template. |

#### There are three types of recipients as follows:

| Recipient                  | Description                                                                                                    | Variable Template |  |
|----------------------------|----------------------------------------------------------------------------------------------------|-------------------|--|
| Upload mobile<br>numbers   | You can upload up to 1 million mobile numbers in<br>a CSV or XLSX file of up to 30 MB in size for<br>each bulk SMS sending task.<br>In an SMS body template created by an<br>individual user, each variable can contain up to<br>12 characters.<br>There is no limit on the length of variable values<br>for organizational users.                                                                                   | Supported         |  |
| Select a customer<br>group | Click <b>Customer Group</b> and select a number<br>group that has been created in Customer Group.<br>For more information, please see Customer<br>Management.<br><b>Note</b> : you cannot select a template with<br>variables for Template Name.                                                                                                    | Not supported     |  |
| Enter mobile<br>numbers    | Enter up to 100 mobile numbers and separate<br>them by pressing the Enter key (one number per<br>line). For mobile numbers outside the Chinese<br>mainland, please enter the country/region code +<br>mobile number.<br>For example, when the country/region code is<br>852 and the mobile number is 6666XXXX, enter<br>8526666XXXX.<br><b>Note</b> :you cannot select a template with variables<br>forTemplate Name | Not supported     |  |

Application: select the application that needs to send the SMS. For more information, please see Creating Application. 1. Click **OK**.

2. Check the number of recipients, indicate your consent to the prompt about fees, and click Send.

You can view the task status in the "Sending Records" list. The status **Sent** indicates the task has been completed.

### Step 6. View SMS delivery result

You can view the SMS delivery result in the following ways:

On the **Global SMS** > **Bulk SMS** page, click **Details & Receipt Analytics** on the line of the target task to view its detailed record and receipt analysis.

Select **Business Statistics** > **Global SMS** and you can filter and view the statistics and relevant analysis of Global SMS by application, signature, body template, and time.